## e-AiiSH Manual SURVEY A

## Introduction

The survey activity includes a number of internationally verified survey instruments which are pre-populated with questions related to assessing and stimulating learning in online environments. These tools can be used for gathering data from the students regarding learning and teaching. *The teachers who wish to create their own survey should use the feedback activity*.

## Setting Up of Survey Activity

The following are the steps to set up a Survey activity in a course.

- 1. Select the Turn Editing On button from the gear icon at the top right corner
- 2. Click the Add an activity or resource link and select Survey from the Activity Chooser
- 3. Under General settings, provide a name for the survey and choose the survey type from the given five options: (a) ATTLS (20 item version), (b) Critical incidents, (c) COLLES (Actual), (d) COLLES (Preferred and Actual), and (e) COLLES (Preferred).
- 4. Provide a description for the Survey if required and decide whether the description should be displayed on the course page
- 5. Maintain the default settings for Common module, Restrict access, Activity completion, Tags, and Competencies.
- 6. Click Save and Return to Course
- 7. Now, the students will be able to participate in the survey and once it is completed the teacher can download the responses in various formats and analyse them.